- 1. Pressing \*114\* on the phone for getting the IP.
- 2. Enter the IP on the browser (recommend Google Chrome)

Both default username and password are admin

| Voip Intercom Login × +             |                              |   | -) | 0 | × |
|-------------------------------------|------------------------------|---|----|---|---|
| ← → C ▲ 不安全 192.168.0.67/index.html |                              | Q | ☆  | - | : |
|                                     |                              |   |    |   | • |
|                                     | Login                        |   |    |   |   |
|                                     | Username                     |   |    |   |   |
|                                     | Password                     |   |    |   |   |
|                                     | Login                        |   |    |   |   |
|                                     |                              |   |    |   |   |
|                                     | Google Chrome is recommended |   |    |   | • |

3. **Network Setting.** Go to network page, select Network Protocol as Static IP, then edit the IP you need. After editing, reboot to take effect. And Enter new IP like step 2.

Network setting can also be done on the phone.

Pressing \*115\* for Static IP setting, according to the voice prompts,

press the IP first, e.g 192\*168\*0\*67, then press # to set the gateway,

e.g 192\*168\*0\*1, then press # to save.

Pressing \*111\* for reboot, reboot to take effect.

| VOIP intercom                        |               | لت                                           | anguage | English 🗸 |
|--------------------------------------|---------------|----------------------------------------------|---------|-----------|
| VOIP Set Netw                        | rork          |                                              |         |           |
| Wired ne                             | etwork Adva   | nced                                         |         |           |
| A Network Net                        | work Protocol | Static IP     DHCP                           |         |           |
| SIP Account                          | IP_Addr       | 192.168.0.67                                 |         |           |
|                                      | Netmask       | 255.255.255.0                                |         |           |
| Phone SET                            | Gateway       | 192.168.0.1                                  |         |           |
| •] Intercom                          | DNS           | 192.168.0.1                                  |         |           |
| 🖾 Management                         |               |                                              |         |           |
| L User Account                       |               |                                              |         |           |
| 🔒 Logout                             |               | Save Cancel IP change to Static, clickReboot |         |           |
|                                      |               |                                              |         |           |
|                                      |               |                                              |         |           |
| REV: 20220630 001 REV2:R202206140v03 |               |                                              |         |           |

4. SIP Setting. The pic below only for reference, fill in your actual info

please.

| VOIP intercom |                 |              |                     |                                                                |   | English 🗸 |
|---------------|-----------------|--------------|---------------------|----------------------------------------------------------------|---|-----------|
| voip          | Set SIP Account |              |                     |                                                                |   |           |
| System Stauts |                 |              |                     |                                                                |   |           |
| A Network     | Choose SIP No   | SIP1 ¥       |                     |                                                                |   |           |
| SIP Account   | SIP Account1    | 80062        | SIP extens          | iion                                                           |   |           |
| CALL SET      | Password        | 8006         | the pwd o           | of the extension                                               |   |           |
| Phone SET     | SIP Server:Port | 192.168.0.19 | : 5060              | Your IPPBX IP and Port 5060/7060                               |   |           |
| • Intercom    | Out Proxy:Port  | 192.168.0.19 | 5060                | By default, the proxy server is the same as the server address | 6 |           |
| 🖾 Management  | NAI             |              | naversar berind syr |                                                                |   |           |
| LUser Account |                 |              |                     |                                                                |   |           |
| Logout        |                 | save Cancel  |                     |                                                                |   |           |
|               |                 |              |                     |                                                                |   |           |

You can check the SIP status on System Status page.

| OIP intercom   |                                             |                          |                      | Lan                        | nguage |
|----------------|---------------------------------------------|--------------------------|----------------------|----------------------------|--------|
| VOiD           | Status                                      |                          |                      |                            |        |
| System Stauts  | 55960<br>Memery Total(KB)                   | 23880<br>Memery Used(KB) | 26<br>Disk Total(MB) | <b>12</b><br>Disk Free(MB) |        |
| A Network      | J                                           |                          |                      |                            |        |
| SIP Account    |                                             |                          |                      |                            |        |
| CALL SET       | MAC 50:53:53:5<br>Network Port Type Static  | 64:69:a9                 |                      |                            |        |
| Phone SET      | IP Address 192.168.0.<br>Netmask 255.255.25 | 55.0                     |                      |                            |        |
| Intercom       | Gateway 192.168.0.                          | 1                        |                      |                            |        |
| Z Management   | DNS 192.168.0.                              | .1                       |                      |                            |        |
| L User Account |                                             |                          |                      |                            |        |
| 0.1            | E SIP Status                                |                          |                      |                            | _      |
| Logout         | 1 80062                                     | OK                       |                      | 160 🗸                      |        |
|                | 2 1002                                      | Forbidden                |                      | -1 ×                       |        |
|                | 3 801                                       | Request Timeout          |                      | -1 ×                       |        |

5. Volume Setting. Go to Phone Setting>Volume Setting.

| VOIP intercom  |                            |                   |                           | Language | English 🗸 |
|----------------|----------------------------|-------------------|---------------------------|----------|-----------|
| voip           | Phone Settings             | poard Function Ke | ev. LED Function Advanced |          |           |
| System Stauts  |                            |                   |                           |          |           |
| A Network      | Handfree Speaker<br>Volume | 8 ~               |                           |          |           |
| SIP Account    | Handfree MIC Gain          | 2 ~               |                           |          |           |
| € CALL SET     | Handset Speaker<br>Volume  | 8 ~               |                           |          |           |
| Phone SET      | Handset MIC Gain           | 4 ~               |                           |          |           |
| ➔ Intercom     | TX Gain                    | 1.0               | 0.0-9.9)                  |          |           |
| 🖾 Management   | RX Gain                    | 1.0               | 0.0~9.9)                  |          |           |
| L User Account | Ring Type                  | ring1 v           |                           |          |           |
| 🔒 Logout       | Ring Volume                | 8 ~               |                           |          |           |
|                |                            |                   |                           |          |           |
|                |                            | save Cancel       |                           |          |           |

6. Hotline Setting. This means when you pick up the handset, it will call

to somewhere you set automatically.

# EQUÜNET<sup>™</sup>

| VOIP intercom  |                                   | Language                                                                            | e English 🗸 |
|----------------|-----------------------------------|-------------------------------------------------------------------------------------|-------------|
| voip           | Call Setting Call Set Basic Group | r Call Multi Broadcast Phonebook Alarm Number Manual Alarm Local Broadcast Advanced |             |
| System Stauts  |                                   |                                                                                     |             |
| A Network      | Auto Answer                       | 3 🗸                                                                                 |             |
| SIP Account    | Hotline                           | Enable v Enable the Hotline                                                         |             |
| CALL SET       | Spood Dial1                       | 1s very: 801 Waiting Time / Call Destination(An extension num. or an IP)            |             |
| Phone SET      | Speed Diari                       | 25<br>35                                                                            |             |
| ◆] Intercom    | Speed Dial2                       | 4s<br>5s                                                                            |             |
| 🖾 Management   |                                   |                                                                                     |             |
| L User Account |                                   |                                                                                     |             |
| 🖨 Logout       |                                   | save Cancel                                                                         |             |

#### 7. Phonebook Setting. CALL SET>Phonebook.

The Phonebook allows you to make a call easily by pressing a number rather than an IP.

e.g Phone number is 800, URL is 192.168.0.66. It's the same call by pressing 800 or 192.168.0.66.

| VOIP intercom  |                     |        |                 |           |              |              |                 | Language | English |
|----------------|---------------------|--------|-----------------|-----------|--------------|--------------|-----------------|----------|---------|
| voip           | Call Setting        |        |                 |           |              |              |                 |          |         |
| System Stauts  | Call Set Basic Grou | p Call | Multi Broadcast | Phonebook | Alarm Number | Manual Alarm | Local Broadcast | Advanced |         |
| A Network      |                     | Phon   | eNumber / URL   |           |              |              |                 |          |         |
| SIP Account    | 1                   | 800    | 192.168         | .0.66     |              |              |                 |          |         |
|                | 2                   |        |                 |           |              |              |                 |          |         |
|                | 3                   |        |                 |           |              |              |                 |          |         |
| Phone SET      | 4                   |        |                 |           |              |              |                 |          |         |
| Intercom       | 5                   |        |                 |           |              |              |                 |          |         |
| ⊠ Management   | 6                   |        |                 |           |              |              |                 |          |         |
| L User Account | 7                   |        |                 |           |              |              |                 |          |         |
| Logout         | 8                   |        |                 |           |              |              |                 |          |         |
|                | 9                   |        |                 |           |              |              |                 |          |         |
|                | 10                  |        |                 |           |              |              |                 |          |         |
|                | 10                  |        |                 |           |              |              |                 |          |         |
|                |                     |        |                 |           |              |              |                 |          |         |
|                |                     | save   | Cancel          |           |              |              |                 |          |         |

8. Keyboard Function Key Setting. Phone SET>Keyboard Function

COMMERCIAL IN CONFIDENCE

### Key

Funckey1 is the S1 key of the phone. Funckey3 is the S2 key of the phone. This means when you press the S1 or S2 key on the phone, it will dial to the destination you set.

| VOIP intercom  |                     |                                       |                               |                                                                           | Language | English ~ |
|----------------|---------------------|---------------------------------------|-------------------------------|---------------------------------------------------------------------------|----------|-----------|
| voip           | Phone Settings      |                                       | /                             |                                                                           |          |           |
| System Stauts  | Volume Setting Keyt | Speed dial                            | LED Function                  | Advanced                                                                  |          |           |
| A Network      | Funckey1            | Speeddial ~                           | 192.168.0.28                  | An IP or an extension number                                              |          |           |
| SIP Account    | Funckey2            | Disable 🗸                             | NULL                          |                                                                           |          |           |
| CALL SET       | Funckey3            | Speeddial 🗸                           | 8019                          |                                                                           |          |           |
| Phone SET      | Funckey4            | Disable 🗸                             | NULL                          |                                                                           |          |           |
| +) Intercom    | Speeddial1 Setting  | Self-reset trigg                      | er 🗸                          |                                                                           |          |           |
| 🖸 Management   | Speeddial2 Setting  | Self-reset trigg     Self-reset trigg | er  v igger, usually connecte | d to self-reset button, just short press to trigger                       |          |           |
| L User Account |                     | <ul> <li>Self-locking</li> </ul>      | trigger, usually connec       | ted to the self-locking button, it needs to be kept closed to keep the ti | igger    |           |
| Logout         |                     | save Cance                            |                               |                                                                           |          |           |

### COMMERCIAL IN CONFIDENCE